- 国土地理院の Web 版 TKY2JGD のサイト (<u>https://vldb.gsi.go.jp/sokuchi/surveycalc/tky2jgd/main.html</u>) に 入り、「地図上で選択」にチェック
- ② 「日本測地系→世界測地系」にチェック
- ③ 「緯度、経度」にチェック
- ④ 「土地の所在地の位置」をクリック
- ⑤ 「計算実行」をクリック
- ⑥ 計算結果の緯度、経度を申請書に記載

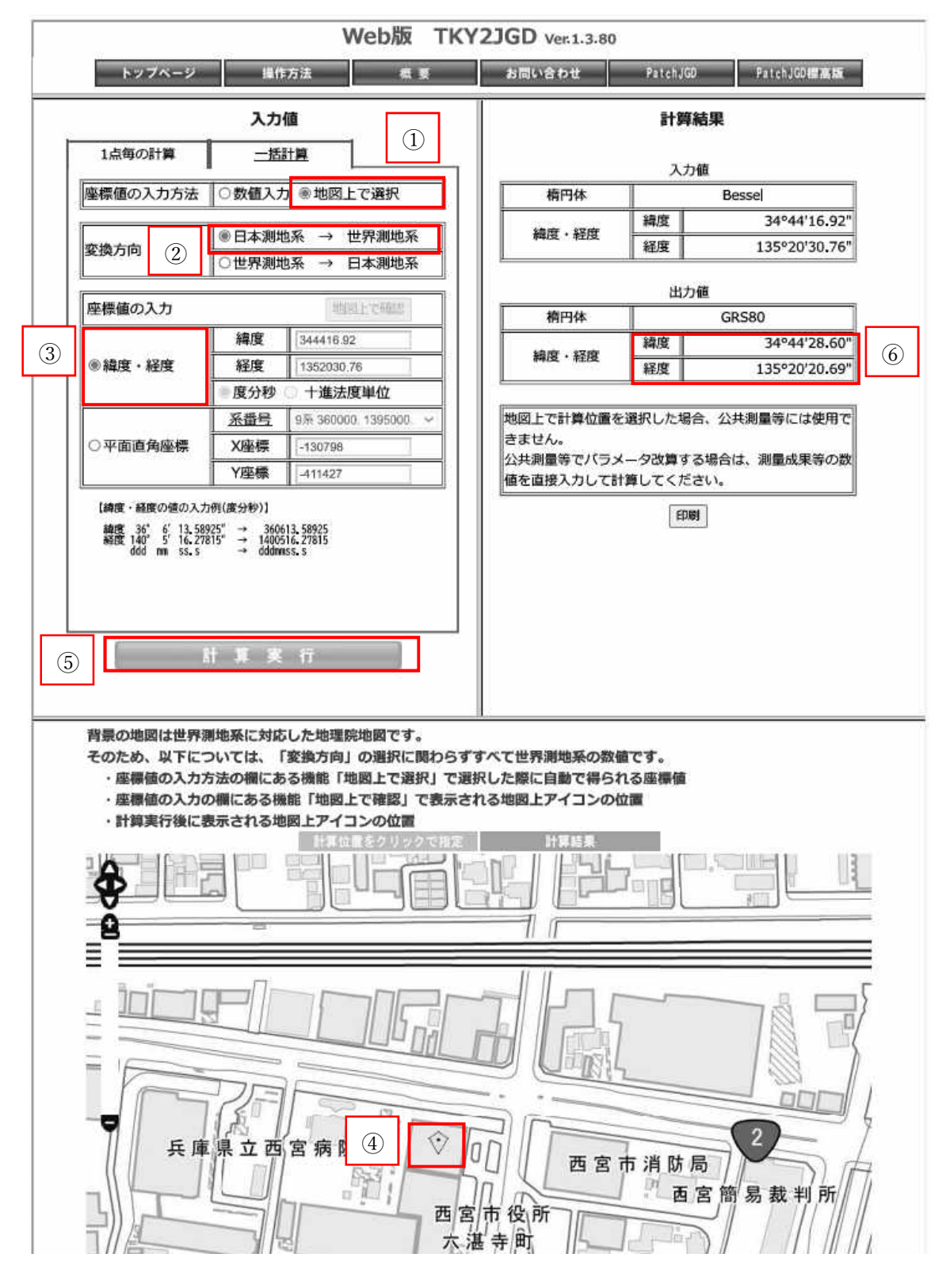